## 2004-104 - Setting up the Sales ID

## **Overview:**

In the Client Details window the **Sales ID** field, is the name of the employee designated to oversee sales for that client, whereas the **Employee Name** field Is the person who created the client record. Once set-up, the employee number will be displayed in the **Sales ID** field on all Sales and Factory Orders for that client.

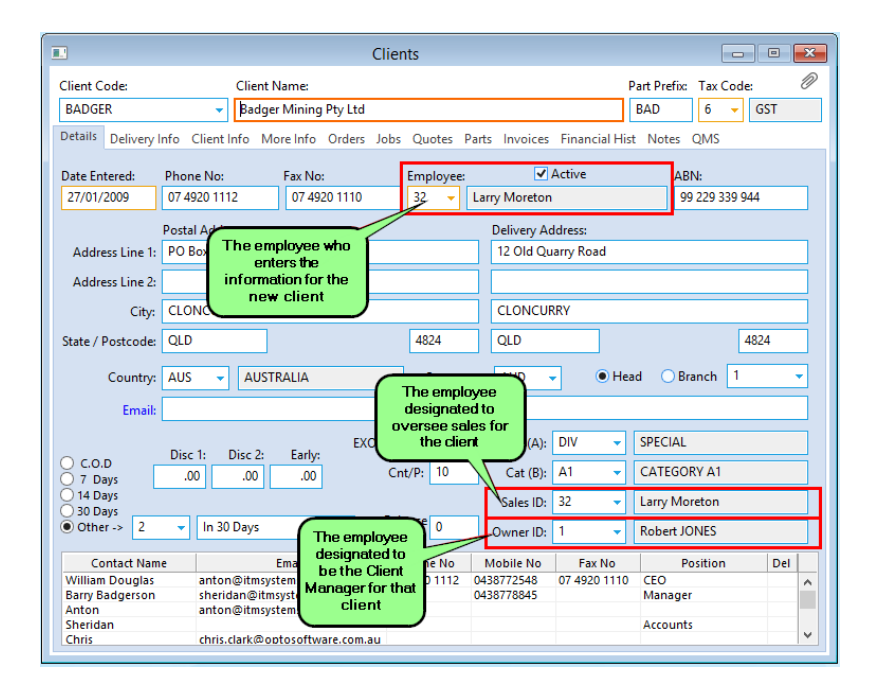

## To Set-Up the Sales ID

From the OPTO ribbon, select the 'Contacts' tab and **click** on the 'New/Edit Clients' icon to open the 'Clients Details' window. **Click** in the **Sales ID** field and **press** <**F2**> select the employee from the pop-up list. **Click** on <u>OK</u> and **press** <**TAB**> to display the name. To include the **Sales ID** in the Sales and Factory Orders by default, **click** on

'Parameters - ORDER BOOK' from the list extension, and then **click** on 'Parameters – ORDER' to display the window. **Click** on the "Auto Order" tab and **click** on the tick boxes as shown below. **Press** <F9> to save your settings.

| File HOME CONTACTS RESOURCES INVENTORY QUOTES PURCHASING ORDERS JOBS/SCHE                                                                                                    | DULING |  |  |  |
|----------------------------------------------------------------------------------------------------|--------|--|--|--|
| Image: Construction         Image: Construction                                                                                                    | Edit F |  |  |  |
|                                                                                                    |        |  |  |  |
|                                                                                                    |        |  |  |  |
| General Print QA More Info Auto Order Back Ord                                                                                                    |        |  |  |  |
| Period 1 (Shortest) (Default: 7 days): 7                                                                                                    |        |  |  |  |
| Period 2 (Default: 14 days): 14                                                                                                    |        |  |  |  |
| Period 3 (Default: 30 days): 30                                                                                                    |        |  |  |  |
| Period 4 (Default: 60 days): 60                                                                                                    |        |  |  |  |
| Period 5 (Longest) (Default: 90 days): 90                                                                                                    |        |  |  |  |
| Default Parts Auto Order setting                                                                                                    |        |  |  |  |
| OPast Due ONow O7 Days 14 Days 30 Days 60 Days 90 Days Overall                                                                                                    |        |  |  |  |
| Global Order Book Alert                                                                                                    |        |  |  |  |
|                                                                                                    |        |  |  |  |
|                                                                                                    |        |  |  |  |
| [2] Add SalesiD from Client (Sales Order)     [2] Add SalesiD from Client (Sales Order)                                                                                                    |        |  |  |  |
| [2] SalesID required in Client (Sales Order) [2] Cat(A) required in Sales Order                                                                                                    |        |  |  |  |
| [2] Add SalesID required in Client (Sales Order)                                                                                                    |        |  |  |  |
| <ul> <li>[3] Use Qty 0 entering new Parts (Factory Order), No Strikeou</li> </ul>                                                                                                    |        |  |  |  |
| [2] First Quote Required for Factory Order                                                                                                    |        |  |  |  |
| [2] Client Order No Kequired in Factory Order                                                                                                    |        |  |  |  |
| [2] Hansport required in Sales Order     [3] Use Pref / Avr Cost / Last Purchase Price for Sales Order (Cost Calculation MARGIN)                                                                                                    |        |  |  |  |
| Add Alert for "Freight" if Total Order Amount entered is less then ->> (only for Sales Order)                                                                                                    |        |  |  |  |
| [2] Export SQL                                                                                                    |        |  |  |  |
| [2] Use Client Name in Client Callup Sheet                                                                                                    |        |  |  |  |
| [2] No Negative Alloc SALES ORDER                                                                                                    |        |  |  |  |
| [2] Add QMS if Client Order canceled                                                                                                    |        |  |  |  |
| [2] Use Client Mat/Part Grp Discount (Sales Order) [3] Iak Tune entries of a Sales Order [3] Iak Tune entries of a Sales Order [3] Iak Tune entri |        |  |  |  |
| [2] Job Type required in Pactory Order                                                                                                    |        |  |  |  |
| [2] Use Lot ID [2] Use Job Description from Quote                                                                                                    |        |  |  |  |
| [2] Use PRG/DXF     [2] Use Project from Quote                                                                                                    |        |  |  |  |

A new Sales or Factory Order is created, and the *Emp No* field (1) is automatically populated with the employee number associated with the USER number of the person creating the order. The *Sales ID* field (2) is automatically filled with the employee who was set-up in the 'Client' window.

| Sales Orde                                 | r - <new entry=""></new>                                                                                  | [                                                                                                    | - • ×        |
|--------------------------------------------|----------------------------------------------------------------------------------------------------|----------------------------------------------------------------------------------------------------|--------------|
| Order No: <u>Client Code:</u> Client Name: |                                                                                                    | Client Name: Del Contact , Phone No / Invoic                                                                                                    | e Email 🖉    |
| 50156                                      | ANTON -                                                                                                   | TEST CLIENT FOR RENAME EMP CODE                                                                                                    | *            |
| Details Mo<br>Date Entered<br>27/07/2018   | ore Info         Attachments           I:         ABN:           III:         99 999 111 999           32 | No: <ul> <li>Order</li> <li>Credit Note</li> <li>Normal</li> <li>Urgent</li> <li>Confirme</li> <li>Larry Moreton</li> <li>Shipping Address</li> <li>Pickup</li> </ul> <li>Interval of the second second s</li> | d O Forecast |
| Client Order<br>Job Info: F<br>Job Desc:   | No: Div:<br>2<br>Repairs                                                                                  | Sales ID: Cat(A): Job Type:<br>32                                                                                                    |              |